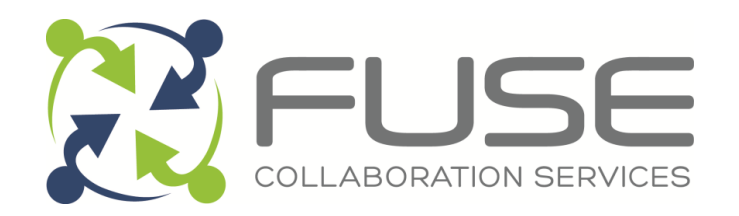

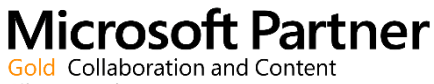

Silver Hosting Silver Cloud Platform Silver Application Development Silver Midmarket Solution Provider

# **IT Service Desk User** Guide

Version 1.2

**April 2016** 

Fuse Collaboration Services Ltd / www.fusecollaboration.com / +44 (0)1604 79 79 79

Page 1 of 9

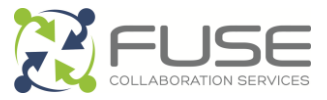

# **1 Document Version Control**

| Version Number | Date       | Author(s)        | Changes Made        |
|----------------|------------|------------------|---------------------|
| 1.0            | 27/08/2013 | Richard Emmerson | Original            |
| 1.1            | 02/12/2014 | Dan South        | Branding update     |
| 1.2            | 19/04/2016 | Liam York        | Help Center changes |

# 2 Contents

| 1 |     | Document Version Control |                                                |   |
|---|-----|--------------------------|------------------------------------------------|---|
| 2 |     | Con                      | itents                                         | 2 |
| 3 |     | Intro                    | oduction                                       | 3 |
| 4 |     | Usir                     | ng the Web Portal                              | 3 |
|   | 4.′ | 1                        | Overview                                       | 3 |
|   | 4.2 | 2                        | Checking for known issues                      | 4 |
|   | 4.3 | 3                        | Checking the Knowledge Base                    | 5 |
|   | 4.4 | 4                        | Submitting a request                           | 5 |
|   | 4.  | 5                        | Checking status and adding further information | 7 |
| 5 |     | Usir                     | ng email                                       | 8 |
| 6 |     | Esc                      | alations                                       | 9 |

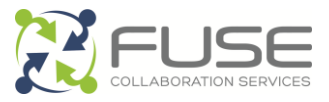

# **3 Introduction**

This document provides a high-level overview of Fuse Collaboration's Service Desk aimed at end-users. No technical knowledge is assumed!

There are three ways to raise or update a support ticket with Fuse:

| Online | https://servicedesk.fusecollaboration.com |
|--------|-------------------------------------------|
| Email  | servicedesk@fusecollaboration.com         |
| Phone  | 0845 121 7766                             |

For all above, you must be a registered contact within your organisation.

### 4 Using the Web Portal

### 4.1 Overview

Fuse Collaboration Service's Service Desk can be accessed via the following URL:

#### https://servicedesk.fusecollaboration.com

The above URL, if entered on a mobile device, will take you to a mobile version of the site.

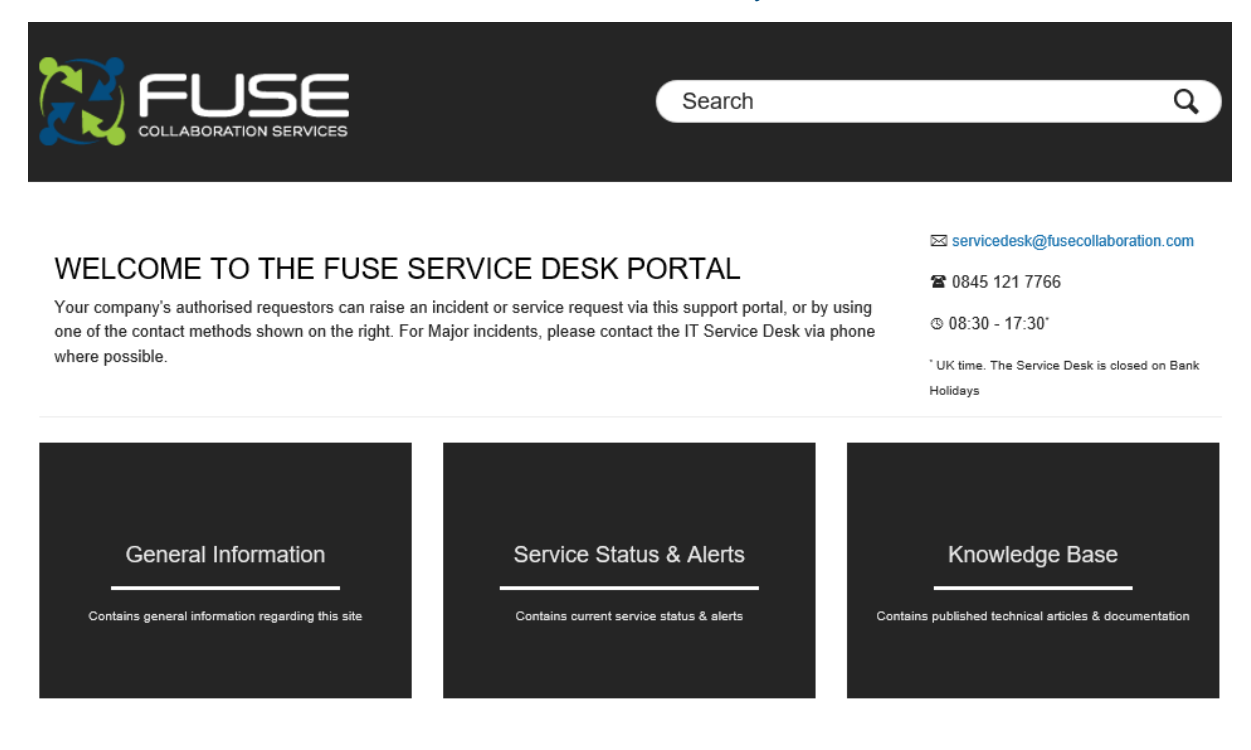

Fuse Collaboration Services Ltd / www.fusecollaboration.com / +44 (0)1604 79 79 79

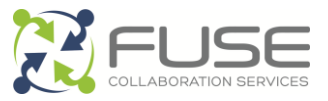

Figure 1: Public home page for all users

The home page (Figure 1) is deliberately basic. Most functions are client-specific and can be accessed once logged on. However, if there is a major issue that's affecting multiple clients, this will be displayed on the home page (as per the above Test announcement).

To login, **you must have an account**. This will have been created by Fuse Collaboration Services at the request of your organisation's representative. If you do not have an account you will need to ask them to raise this with Fuse.

Select the 'Sign In' option. You will be prompted for your email address and password. Once successfully entered you see both 'My activities' and 'Submit a Request' shown at the top right of the screen:

|                                                                                                    | My activities                                                                                                    | Submit a request                                                                                |
|----------------------------------------------------------------------------------------------------|----------------------------------------------------------------------------------------------------|-------------------------------------------------------------------------------------------------|
|                                                                                                    | Search                                                                                                    | ٩                                                                                               |
| WELCOME TO THE FUSE SE<br>Your company's authorised requestors can raise an inc<br>one of the contact methods shown on the right. For Ma<br>where possible. | RVICE DESK PORTAL<br>cident or service request via this support portal, or by using<br>jor incidents, please contact the IT Service Desk via phone | Servicedesk@fusecollaboration.com<br>Compared to the service Desk is closed on Bank<br>Holidays |
| General Information                                                                                                    | Service Status & Alerts                                                                                                    | Knowledge Base                                                                                  |

Figure 2: Home page once signed in

### 4.2 Checking for known issues

Before raising a support ticket, we would encourage users to check there are no known issues that are causing the problems you're experiencing. If there are any serious issue we're aware of that may affect you, they will be listed with the service status and alerts area (as per Figure 2).

If your issue is not listed, or is listed and you require further assistance once resolved, then continue to section 4.4.

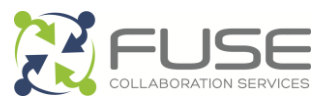

### 4.3 Checking the Knowledge Base

Many requests can be easily solved by the end-user with just a little bit of guidance (e.g. setting up a new phone / adding a shared calendar). If we have come across these self-help issues before, we will upload a document to the Knowledge Base, which is available by clicking on the 'Knowledge Base' button. The Knowledge Base section is below the Alerts and is divided into two sections: Company-specific articles, and Public articles. If you're unsure where to find anything, there is a search bar near the top of the page.

### 4.4 Submitting a request

Once you have an account, requests can also be raised by email (see Section 5, Using email).

Once logged in, click 'Submit a Request'. The following screen will appear:

| euse                                                                                                    | Search | Q     |
|----------------------------------------------------------------------------------------------------|--------|-------|
|                                                                                                    |        | `<br> |
| use Collaboration - Service Desk Portal > Submit a request                                                                                                    |        |       |
|                                                                                                    |        |       |
|                                                                                                    |        |       |
| ease enter a subject that summaries the issue in a few words                                                                                                    |        |       |
| scopuon "                                                                                                    |        |       |
|                                                                                                    |        |       |
| lease enter the details of your request. A member of our support staff will respond as soon as<br>ssible.                                                                                                    |        |       |
| rror message                                                                                                    |        |       |
|                                                                                                    |        |       |
|                                                                                                    |        |       |
| rter any relevant error messages that may help provide more insight into your issue. If you can eas<br>plicate the issue, you may either attach a screenshot, or select 'Record screencast' below. (Please<br>issure there is no confidential information on the screen.) | ily    |       |
| ustomer reference number                                                                                                    |        |       |
|                                                                                                    |        |       |
| ttachments                                                                                                    |        |       |
| Add file or drop files here                                                                                                    |        |       |
|                                                                                                    |        |       |
| Subm                                                                                                    | it     |       |
| gura 2: Submit a Paguast                                                                                                    | _      |       |

Page 5 of 9

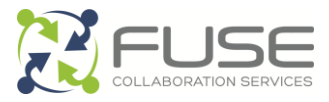

The boxes are fairly self-explanatory, but please refer to below examples if you are unsure how to complete them.

#### Subject\*

Unable to print

Please enter a subject that summaries the issue in a few words...

#### Figure 4: Subject

#### Description\*

I am unable to print from Word, Outlook or the Internet.

Please enter the details of your request. A member of our support staff will respond as soon as possible.

#### Figure 5: Description

#### Error message

No default printer installed

Enter any relevant error messages that may help provide more insight into your issue. If you can easily replicate the issue, you may either attach a screenshot, or select 'Record screencast' below. (Please ensure there is no confidential information on the screen.)

#### Figure 6: Error message

#### Customer reference number

INC12457

Figure 7: Customer reference number

#### **Attaching files**

You can also attach a screenshot, or other log files that may help Fuse diagnose and resolve your issue. To do so, click *Attach file* and browse to the location you saved the relevant file (screenshot, log file etc.).

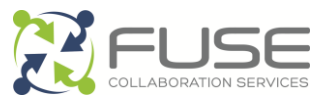

Click Submit once all information has been entered. You will receive a confirmation page if successful or, if any information is missing, a red box will appear showing the information that's missing.

### 4.5 Checking status and adding further information

Once submitted, you can check the status of your ticket online at any time. You will be able to check the following:

- Ticket reference number.
- Ticket status.
- Agent the ticket has been assigned to.
- Priority that's been assigned to the ticket.
- Any updates either by yourself, the Fuse agent or a cc'd colleague.
- Any files that have been uploaded to your ticket by Fuse (e.g. a user guide).

You can then also add any further information to the ticket, or respond to any questions that may have been sent out to you by Fuse. Alternatively, you can respond to the emails to answer these questions.

When logged in you will see the button 'My Activities', clicking this link will take you through to a list of tickets you've created. Select the one you wish to view

To update one of your own tickets, click the desired ticket subject. You will then be presented with a screen as in *Figure 8: Ticket status information.* 

| Fuse Collabora  | COLLABORATION SERVICES                                                                    | earch          | ٩                                                                                                    |
|-----------------|-------------------------------------------------------------------------------------------|----------------|----------------------------------------------------------------------------------------------------|
| REQUE<br>LIBRAR | ST #8548 UNABLE TO ACCESS SHAREPO                                                         | DINT           | Liam York(test) submitted this request                                                                 |
| 8               | Liam York(test) I am unable to access the "Team Documents" Library In our SharePoint Site | Today at 12:51 | Service Desk Status CPEN Assigned to Liam York                                                         |
| 8               |                                                                                           |                | Error message<br>You do not have permission to access this<br>page.<br>Request type<br>Service Request |
|                 | Add file or drop files here Please consider this request solved                           | Submit         | Customer reference number<br>INC24685<br>Submit a request                                              |

Figure 8: Ticket status information

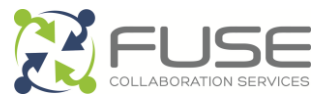

In Figure 8, you can see the key information in the pane on the right-hand side. If you need to answer a query from Fuse, or provide further information to us, enter the details in 'Add a comment to this request' and click Submit. If you consider the request resolved (e.g. in the case of user-error!) you may tick the box 'Please consider the request resolved' (Figure 9).

| REQUEST #8548 UNABLE TO ACCESS SHAREPOINT |                                                                                            |                | Liam York(test) submitted this request                                                                 |
|-------------------------------------------|--------------------------------------------------------------------------------------------|----------------|----------------------------------------------------------------------------------------------------|
| LIBRAF                                    | RY                                                                                         |                | Group<br>Service Desk                                                                                  |
| 8                                         | Liam York(test) I am unable to access the "Team Documents" Library In our SharePoint Site. | Today at 12:51 | Status<br>OPEN<br>Assigned to<br>Liam York                                                             |
| 8                                         | Apologies, it looks like I was using the incorrect account.                                |                | Error message<br>You do not have permission to access this<br>page.<br>Request type<br>Service Request |
|                                           | Add file or drop files here                                                                |                | Customer reference number<br>INC24685                                                                  |
|                                           | ☑ Please consider this request solved                                                      | Submit         | Submit a request                                                                                       |

Figure 9: Adding information to existing ticket

Some users have the ability to see all tickets that have been raised within their organisation. If this is the case you will have a tab labelled 'Organisation requests'. Clicking on this will present a list of all tickets that have been submitted within your organisation. As before, you then have the ability to see the ticket details and status and provide further information/ request closure.

# 5 Using email

As well as receiving updates to your call by email you can, if it's easier, send an email to raise a new request. Emails can be sent to:

#### servicedesk@fusecollaboration.com

This will work only if you are a registered user on our system.

Please ensure you supply as much information as possible within the email, including a very brief summary of the issue in the subject line. Once received by the system, it will be automatically allocated to your account and organisation.

Neither form of submission has any priority over another – all tickets come through to the same place and follow the same procedures.

Page 8 of 9

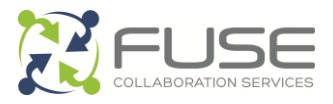

If you wish a colleague to be kept informed of updates, you can add them as a cc to the email. They will then also receive any updates to the ticket.

# 6 Escalations

If you need to escalate a call, please ensure it has been logged in the first instance on our service desk and that you have a Fuse call reference number. Once you have that please feel free to call our service desk on 0845 121 7766 quoting your reference number and explain that you'd like to escalate the call. If you are unsure on the call classification, response time or fix times then please refer to the SLA contract via your organisation's primary representative. To escalate further please ask for the Service Desk Manager.